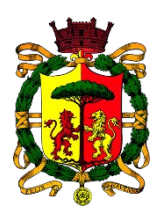

**COMUNE DI RAVENNA** AREA INFANZIA, ISTRUZIONE E GIOVANI Servizio Diritto allo Studio Ufficio Ristorazione Scolastica e Centri Estivi

# **ISCRIZIONI ON-LINE**

## PROGETTO PER LA CONCILIAZIONE VITA-LAVORO: SOSTEGNO ALLE FAMIGLIE PER LA FREQUENZA DI CENTRI ESTIVI

## MANUALE OPERATIVO

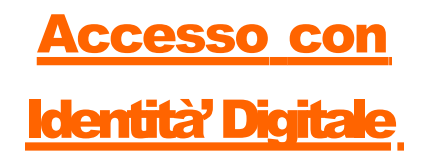

Per effettuare la registrazione al servizio di Iscrizioni on line comunali, collegarsi al seguente link:

https://sosiaweb.comune.ra.it/UserLoginFedera/LoginFederaN.a spx

Compare la seguente maschera:

| Nuovo messaggio         x         Image: Scrizioni fuori termine all           ←         →         C         Image: Series and the series and the serie | lle saac 🗴 🔹 Accels tramte FedBa 🔹 x 🛊 🗸 🔶                         | -<br>* C | ø ×<br>1 ≛ : |
|----------------------------------------------------------------------------------------------------|--------------------------------------------------------------------|----------|--------------|
|                                                                                                    | Accedi a Comune di Ravenna - Istruzione e Infanzia online tramite  |          |              |
|                                                                                                    | Il sistema di autenticazione federata della Regione Emilia-Romagna |          |              |
|                                                                                                    | Maggiot information -                                              |          |              |
|                                                                                                    | Entra con SPID CIE Entra con CIE                                   |          |              |
|                                                                                                    |                                                                    |          |              |
|                                                                                                    |                                                                    |          |              |

Si procede con l'accesso tramite SPID (o altra identità digitale) seguendo le indicazioni del portale).

Cliccando sul pulsante "Entra con SPID" il portale chiede di scegliere l'Identity Provider attraverso la seguente maschera:

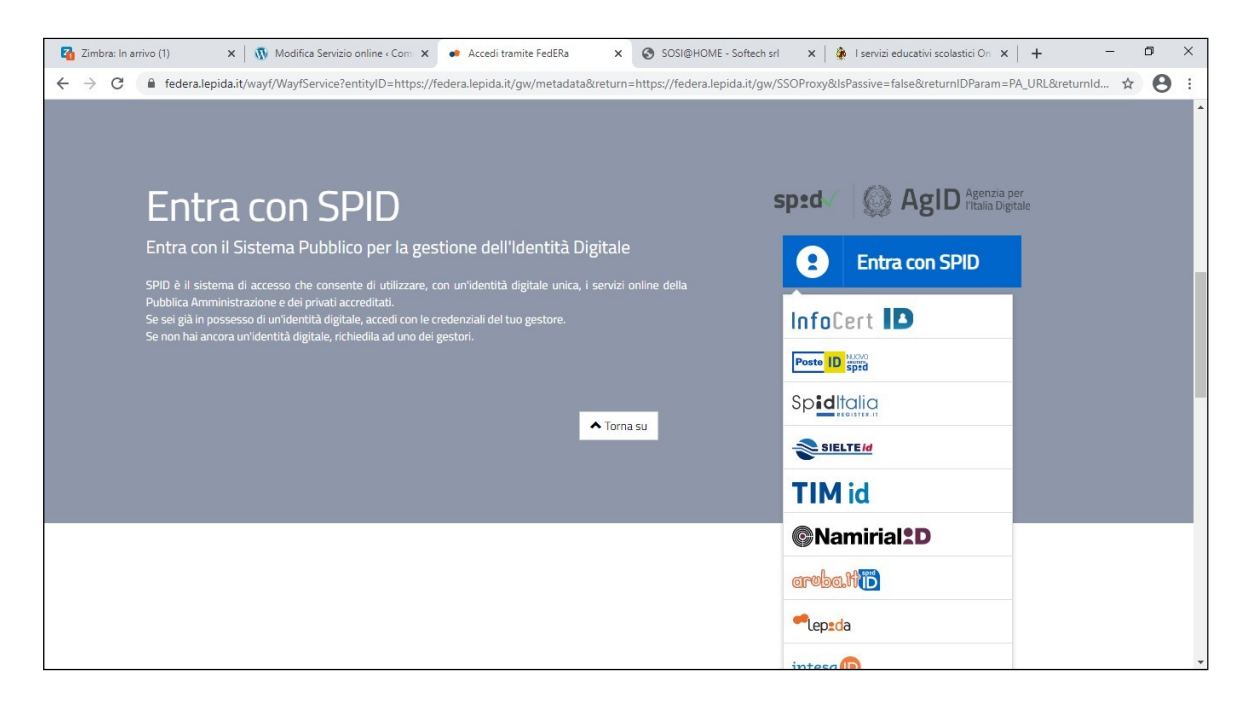

Compilare i campi "Nome utente" e "Password":

| 🏹 Nuovo messaggio 🛛 🗙 🕅 Modifica Servizio online « Com 🗙 😦 S                                     | AD x SOSI@HOME - Softech srl x & servizi educativi scolastici On x + | - o ×         |
|--------------------------------------------------------------------------------------------------|----------------------------------------------------------------------|---------------|
| $\leftrightarrow$ $\rightarrow$ C $($ id.lepida.it/idp/profile/SAML2/Redirect/SSO;jsessionid=271 | C9448BE4B47A326CC15A1BAC4F57E.spid03vm?execution=e1s1                | ☆ \varTheta : |
|                                                                                                  |                                                                      |               |
|                                                                                                  | lep2da                                                               |               |
|                                                                                                  | sp <b>:d</b> ◎                                                       |               |
|                                                                                                  | LEPIDA S.C.P.A REGIONE EMILIA-ROMAGNA                                |               |
|                                                                                                  | Nome Utente                                                          |               |
|                                                                                                  |                                                                      |               |
|                                                                                                  | Password                                                             |               |
|                                                                                                  |                                                                      |               |
|                                                                                                  | Mostra Password                                                      |               |
|                                                                                                  | Entra con SPID                                                       |               |
|                                                                                                  |                                                                      |               |
|                                                                                                  | Non hai Spid? Registrati C Annulla C                                 |               |
|                                                                                                  | Tempo residuo par l'autanticazione: 0/-5/. minuti                    |               |
|                                                                                                  |                                                                      |               |
|                                                                                                  | Ded Agl D Agenzia per<br>I'Italia Digitale                           |               |

Scegliere l'opzione preferita per la ricezione del codice temporaneo (otp) o modalità preferita:

| 🖓 Zimbra: In arrivo (1) 🛛 🗙 🕅 Modifica Servizio online « Com x 🕒 SPID x 🎯 SOSI@HOME - Softech srl x 🗎 🎄 I servizi educativi scolastici On x I + | - ø ×           |
|----------------------------------------------------------------------------------------------------|-----------------|
| ← → C 🔹 idlepida.it/idp/profile/SAML2/Redirect/SSO;sessionid=271C94488E4847A326CC15A18AC4F57E.spid03vm?execution=e1s2#                          | • 🕁 \varTheta : |
| -lep2da                                                                                                    |                 |
| sp:d®                                                                                                    |                 |
| LEPIDA S.C.P.A REGIONE EMILIA-ROMAGNA                                                                                                    |                 |
| Per accedere al servizio è richiesto l'inserimento di un<br>codice temporaneo (otp)                                                             |                 |
| Come vuoi ricevere il codice temporaneo (otp)?                                                                                                  |                 |
| Ricesi sms Utilizza l'App                                                                                                    |                 |
| Annulla C                                                                                                    |                 |
| Tempo residuo per l'autenticazione: 03:40 minuti                                                                                                |                 |
|                                                                                                    |                 |
| sped Kall Agenzia per<br>Vitalia Digitale                                                                                                    |                 |

Nella seguente maschera cliccare sul pulsante "Iscrizioni":

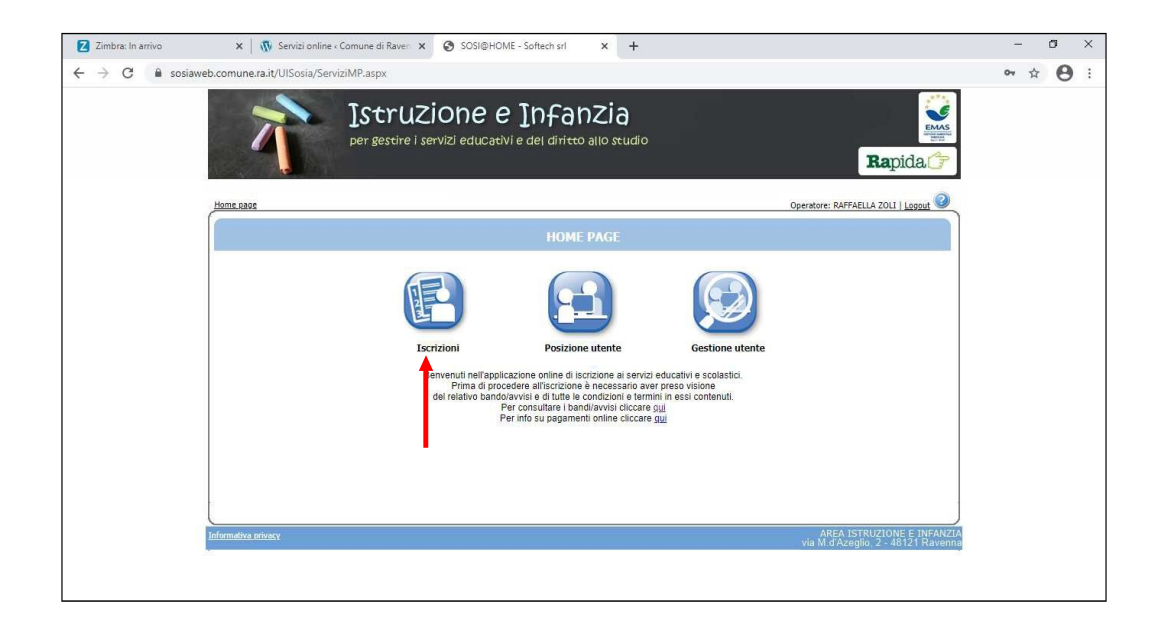

## poi sul pulsante "Servizi":

|                    | mune di Kaven 🗴 👩 SUSI@HUMB                           | - Softech srl X +                    |                     |                                    | - | o |
|--------------------|-------------------------------------------------------|--------------------------------------|---------------------|------------------------------------|---|---|
|                    | MP.aspx                                               |                                      |                     |                                    | ☆ | 0 |
| 个                  | <b>StruZione e</b><br>per gestire i servizi educativi | Infanzia<br>e del diritto allo studi |                     | Rapida.                            |   |   |
| Home page          |                                                       |                                      |                     | Operatore: RAFFAELLA ZOLJ   Logout |   |   |
|                    |                                                       | ISCRIZIONI                           |                     |                                    |   |   |
|                    |                                                       | F                                    |                     |                                    |   |   |
| Ser                | vizi Preiscrizioni                                    | Rinunce-Modifiche                    | Conferma iscrizioni | Simulatore rette                   |   |   |
| Toformativa newara |                                                       |                                      |                     | AREA ISTRUZIONE E INFANZIA         |   |   |
|                    |                                                       |                                      |                     | via M.d'Azeglio, 2 - 48121 Ravenna |   |   |

Compare la seguente maschera:

| Zimbra: In arrivo                                       | x 🚯 Servizi online « Comune di Rave:: x 😵 SOSI@HOME - Softech srl 🛛 x 🕂                                                                | - 5 ×         |
|---------------------------------------------------------|----------------------------------------------------------------------------------------------------|---------------|
| $\leftrightarrow$ $\rightarrow$ C $\blacksquare$ sosiaw | eb.comune.ra.it/UISosia/Wizard/DefaultGradusN.aspx                                                                                     | ☆ \varTheta : |
|                                                         | Istruzione e Infanzia<br>per gestire i servizi educativi e del diritto allo studio<br>Rapida<br>Operatore RAFAELLA ZUI   Leout         |               |
|                                                         | ELENCO DOMANDE - RAFFAELLA ZOLI                                                                                                    |               |
|                                                         | Archivor domanda" (Nusva domanda)<br>Nessuna domanda trovata                                                                           |               |
|                                                         | Selezionare NUOVA DOMANDA per iscrizioni ai servizi scolastici o richieste diete Etico/Religiose<br>ATTERIZIONE :<br>Domanda Inoltrata |               |

Cliccare sul pulsante "*Nuova domanda*" Nuova domanda per iniziare l'iter della domanda per richiedere l'assegnazione del contributo CRE "Progetto conciliazione vita-lavoro".

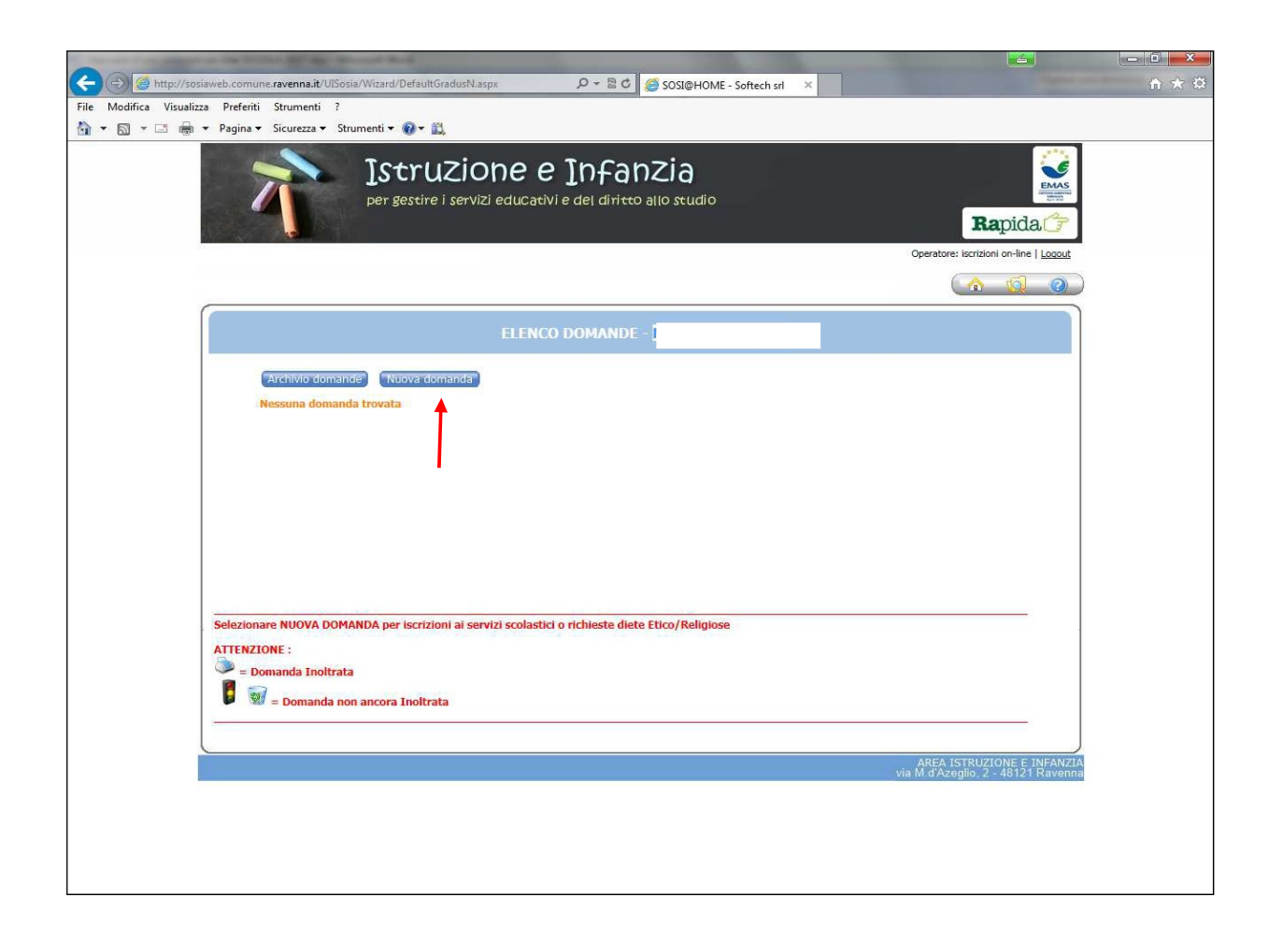

Prima di iniziare la compilazione della domanda on-line è necessario leggere attentamente l'avviso per l'assegnazione di contributi alle famiglie "Progetto per la conciliazione vita-lavoro: sostegno alle famiglie per la frequenza di centri estivi"

## Inserimento della domanda

Servizi 📏 Familiari 🔪 Graduatorie 〉 Domanda ݤ Istituti ݤ Pagamento 〉 Punteggi 🍃 Dichiarazioni 🍃 Riepilogo 👘

- Nella parte superiore dello schermo è possibile monitorare il percorso che si sta compiendo ed eventualmente tornare ad una delle maschere precedenti.
- Con il tasto "*Indietro*" si ritorna alla maschera precedente.
- Con il tasto "Avanti" si procede con l'iscrizione.

Si apre la maschera che permette di selezionare il Servizio richiesto.

|                                                                                                    | - A d C                                                                                                    | - 0 ×                                  |
|----------------------------------------------------------------------------------------------------|----------------------------------------------------------------------------------------------------|----------------------------------------|
| SOSI@HOME - Softech set                                                                                                    |                                                                                                    | ₽• U X 23 ♥                            |
| per gestire i servizi educativi.                                                                                                    | e del difitto allo studio                                                                                  |                                        |
| 🕓 Servizi 💊 Familiari 🔈 Recapiti 🌫 Graduatorie 🔈 Domanda 🔊 Istitu 🥂 🔥 Attenzione:la tua domanda non è stata inoltrata. Compilare ogni sezione fi                                                                                                    | Iti > Pagamento > Punteggi > Dichiarazioni > Allegati > Riepilogo ( 10 10 10 10 10 10 10 10 10 10 10 10 10 |                                        |
| so                                                                                                    | CELTA SERVIZI E UTENTI                                                                                     |                                        |
| Rich                                                                                                    | ieden Indietro Avanti                                                                                      |                                        |
| Grediter il servicio     Conditivisto Vancencio Transporto 22-23     Autorizzatione uso autonomo Transporto 22-23     Richetta Dieta fiber-Religiosa-Culture de Vegetariana 2022     Autorizzatione uso autonomo Transporto 21-22     I:: Servici Anno Scolatatico 22/23     I:: Servici Anno Scolatatico 22/23 | Graduatorie per il servicio Contributo Voucher centro estivo 2022<br>√ Voucher centro estivo 2022          |                                        |
| ATTENZIONE :<br>Scegliere il servizio<br>Srvizi Anno Scolastico<br>= Click su simbolo '+' per visualità                                                                                                    | izzare l'elenco dei servizi relativi a quell' Anno Scolastico                                              |                                        |
| Dichlaradone di accessibilità Problemi di accessibilità                                                                                                    | AREA ISTRUZIONE E INFANZIA<br>via M d'Azeglio, 2 - 48121 Ravenna                                           |                                        |
|                                                                                                    |                                                                                                    |                                        |
| 🕂 🔎 Scrivi qui per eseguire la ricerca 🛛 O 🖂 🧮 🥘 😓 👔                                                                                                    | 6 22°C Prev                                                                                                | al. nuvol. ^ 도 예 14:58<br>31/05/2022 🖣 |

Dopo aver scelto il servizio cliccando su Contributo centro estivo 2023, cliccare sul pulsante "Avanti".

SOLO se compilando la domanda ci si accorge di aver sbagliato, bisogna cliccare sul pulsante indietro fino a quando compare la seguente maschera:

|                                                                                                    | ם –<br>يې ش جو | × ≜ ♂ Cerca                                              |       |                                     |                     |                                                                                        |                                                        | tGradusN.aspx                                                                                                    | Image: https://sosiaweb.comune.ra.it/UISosia/Wizard/Defaultt      I@HOME - Softech srl X |
|----------------------------------------------------------------------------------------------------|----------------|----------------------------------------------------------|-------|-------------------------------------|---------------------|----------------------------------------------------------------------------------------|--------------------------------------------------------|----------------------------------------------------------------------------------------------------|------------------------------------------------------------------------------------------|
| Demanda       Data       Servizio         3391/2021       06/05/2021       CEEM 2021 - Cento Ricreativo Estivo         72901/2020       12/01/2020       Reservazione         24903/2020       12/01/2020       Pre-Prost Scuola 2020-21                                                                                                    |                | Rapida (*<br>Derator: Dall'Ara Deborah   Logod<br>(* 10) |       | DZIA<br>Pallo studio                | nfal<br>del diritto | ruzione e ]<br>stire i servizi educativi e d                                           | <b>JSt</b><br>per ges                                  | 育                                                                                                    | Modifica Visualizza Perfenti Strumenti ?                                                 |
| Catching Gomandes     Nome     Cognome     Assophazione       30291/2021     06/05/2021     Cettro Ricreativo Estivo<br>Materne     Image: Cettro Ricreativo Estivo<br>Materne     Image: Cettro Ricreativo Estivo<br>Materne     Image: Cettro Ricreativo Estivo<br>Materne     Image: Cettro Ricreativo Estivo<br>Materne       29601/2020     17/01/2020     Ristorazione Scolestica 2020-21     Image: Cettro Ricreativo Estivo<br>Materne     Image: Cettro Ricreativo Estivo<br>Materne     Image: Cettro Ricreativo Estivo<br>Materne       29601/2020     17/01/2020     Pre-Post Scuola 2020-21     Image: Cettro Ricreativo Estivo<br>Materne     Image: Cettro Ricreativo Estivo<br>Materne     Image: Cettro Ricreativo Estivo<br>Materne                                                                                                    |                |                                                          |       |                                     | MANDE -             | ELENCO DOP                                                                             |                                                        | _                                                                                                    |                                                                                          |
| 83941/2021         OEE8 2021 - Centro Ricreativo Estivo<br>Inderne         Image: Centro Ricreativo Estivo<br>Inderne         Image: Centro Ricreativo Estivo Estivo<br>Inderne |                | Assegnazione                                             |       | Cognome                             | Nome                | va domanda<br>Servizio                                                                 | ande Nuov<br>Data                                      | Archivio dom                                                                                                    |                                                                                          |
| 74901/2020         17/01/2020         Ristorazione Scolastica 2020-21         Pre Post Scuola 2020-21         Pre Post Scuola 2020-21                                                                                                    |                |                                                          | 1     |                                     | 1                   | CREM 2021 - Centro Ricreativo Estivo<br>Materne                                        | 06/05/2021                                             | 83941/2021                                                                                                    |                                                                                          |
| 24993/2022 17/91/2020 Pre-Post Scuola 2020-21                                                                                                    |                |                                                          | ۷     | INT EEDO                            | tanna               | Ristorazione Scolastica 2020-21                                                        | 17/01/2020                                             | 74901/2020                                                                                                    |                                                                                          |
|                                                                                                    |                |                                                          | ١     |                                     |                     | Pre-Post Scuola 2020-21                                                                | 17/01/2020                                             | 74903/2020                                                                                                    |                                                                                          |
|                                                                                                    |                |                                                          |       |                                     |                     | Pre-Post Scuola 2020-21                                                                | 17/01/2020                                             | 74903/2020                                                                                                    |                                                                                          |
| Selezionare NUOVA DOMANDA per iscrizioni ai servizi scolastici o richieste diete Etico/Religiose ATTENZIONE :                                                                                                    |                |                                                          | NALE) | e Etico/Religiose<br>INFANZIA COMUN | chieste diet        | scrizioni ai servizi scolastici o ric<br>noltrata<br>nato (solo per iscrizioni al NIDO | MANDA per is<br>ata<br>non ancora Ir<br>l posto assegr | ezionare NUOVA DO<br>FENZIONE :<br>= Domanda Inoltr<br>1<br>1<br>2<br>2<br>3<br>3<br>3<br>3<br>3<br>3<br>3<br>3<br>3<br>3<br>3<br>3<br>3<br>3<br>3<br>3 | , sek                                                                                    |
| 🕴 = Rinuncia al posto assegnato (solo per iscrizioni al NIDO e SCUOLA INFANZIA COMUNALE)                                                                                                    |                |                                                          | 1     | NZIA COMUNALE)                      | UOLA INFA           | (solo per iscrizioni al NIDO e SCI                                                     | o assegnato (                                          | = Rinuncia al pos                                                                                                    | 8                                                                                        |

Cliccare sul simbolo del "cestino" per confermare la cancellazione della domanda e ripetere la procedura dall'inizio.

Dopo aver scelto il servizio cliccando su **Contributo centro estivo 2023**, cliccare sul pulsante "*Avanti*", compare la seguente maschera:

| Elementary      Constant Antonio      Comune.ra.it/UlSosia/Wizard/FamiliariN1.aspx |                                                            |                                                                  |                                                                                  | - 🔒 Ċ Cerca                                  | P- 份 分 组                    |
|------------------------------------------------------------------------------------|------------------------------------------------------------|------------------------------------------------------------------|----------------------------------------------------------------------------------|----------------------------------------------|-----------------------------|
| SOSI@HOME - Softech srl ×                                                          | per gestire                                                | Zione e Ir<br>i servizi educativi e de                           | DFanzia<br>I diritto allo studio                                                 | Rap<br>Operatore: iscrizioni on              | ida 👉                       |
| Servizi >> Familiari                                                               | ≫ Recapiti ≫ Graduatoria<br>a domanda non è stata inoltrat | e > Domanda > Istituti ><br>:a. Compilare ogni sezione fino al ' | Pagamento ≽ Punteggi ≽ Dichiarazion<br>"Riepilogo" e premere il tasto "Inoltra". | i 📏 Allegati 📏 Riepilogo 🥼 🧃                 | Q 20<br>Passo 2 di 11       |
|                                                                                    |                                                            | СОМІ                                                             | PONENTI DOMANDA                                                                  |                                              |                             |
|                                                                                    |                                                            | INSERIMENTO NUOVA D                                              | OMANDA (VOUCHER CENTRO ESTIVO :                                                  | 2022)                                        | Avanti                      |
|                                                                                    | Soggetti inclusi<br>nella domanda                          | Nome                                                             | Relazione parentela<br>rispetto all'utente                                       | Selezionare utente<br>del servizio           |                             |
|                                                                                    | <ul><li>✓</li><li>✓</li><li>✓</li></ul>                    |                                                                  | Scegliere V                                                                      | 0<br>©<br>0                                  |                             |
|                                                                                    | $\checkmark$                                               | Agg                                                              | Scegliere 🔽                                                                      | 0                                            |                             |
|                                                                                    |                                                            |                                                                  |                                                                                  |                                              | _                           |
| ATTENZIONE:<br>Per DICHTARANTE<br>Per UTENTE si inte                               | si intende il GENITORE.<br>ede il/la BAMBINO/A per         | il/la quale si richiede il vou                                   | icher                                                                            |                                              |                             |
| E necessario selez                                                                 | zionare tutti i component                                  | ti del nucleo associati alla d                                   | omanda, specificando per ognuno di e                                             | ssi la relazione di parentela rispetto all'u |                             |
| Dichiarazione di accessi                                                           | ibilità Problemi di accessibilità                          |                                                                  |                                                                                  | AREA ISTRUZION<br>via M.d'Azeglio, 2 - 48    | E E INFANZIA<br>121 Ravenna |
|                                                                                    |                                                            |                                                                  |                                                                                  |                                              |                             |
|                                                                                    |                                                            |                                                                  |                                                                                  |                                              |                             |
|                                                                                    |                                                            |                                                                  |                                                                                  |                                              |                             |
|                                                                                    |                                                            |                                                                  |                                                                                  |                                              |                             |

Mettere il flag in corrispondenza del nominativo del minore per il quale si richiede il contributo (utente) nella colonna a destra denominata "Selezionare utente del servizio".

Per tutti gli altri componenti del nucleo è **obbligatorio** scegliere dal menù a tendina il grado di parentela rispetto all'utente.

Cliccare sul pulsante "Avanti".

Qualora l'utente (o altri componenti del nucleo familiare) non fosse presente sarà possibile inserire una scheda anagrafica nuova cliccando su Aggiungi nuovo soggetto.

| <complex-block><form><form><form><form><form><form><form><form></form></form></form></form></form></form></form></form></complex-block>                                                                                                    |                                                                                                    | The other Manual Red                                                                                                    |                                              |                                    |                            |                       |                                              |     |
|----------------------------------------------------------------------------------------------------|----------------------------------------------------------------------------------------------------|----------------------------------------------------------------------------------------------------|----------------------------------------------|------------------------------------|----------------------------|-----------------------|----------------------------------------------|-----|
| <complex-block></complex-block>                                                                                                    | ( ) ( http://sosiaweb.comune.ravenna.it/                                                                    | UISosiaTest/Wizard/FamiliariN.asp                                                                                               | <u>م</u> ک                                   | o - ≧ C 🥘 sosi@hoi                 | AE - Softech srl           | ×                     |                                              | 合 ☆ |
| <image/> <form><form><form></form></form></form>                                                                                                    | Modifica Visualizza Preferiti Strumenti                                                                     | 1                                                                                                    |                                              |                                    |                            |                       |                                              |     |
| <image/> <image/> <image/> <complex-block><form><form><form><form></form></form></form></form></complex-block>                                                                                                    | 🔹 🔝 👻 🖃 🗢 Pagina 👻 Sicurezza 👻                                                                              | • Strumenti 🕶 😢 🕈 🛄                                                                                                    |                                              |                                    |                            |                       |                                              |     |
| <text></text>                                                                                                    | 7                                                                                                    | <b>IStrUZiO</b><br>per gestire i serviz                                                                                         | NE E ] <br>i educativi e de                  | NFANZIA<br>el diritto allo studio  |                            |                       | Rapida 👉                                     |     |
| <form><form><form><form><form><form><form><form><form></form></form></form></form></form></form></form></form></form>                                                                                                    |                                                                                                    |                                                                                                    |                                              |                                    |                            |                       | Operatore: iscrizioni on-line   Logout       |     |
| COMPONENTI DOMANDA                                                                                                    | 🛛 Servizi > Familiari >                                                                                     | Recapiti ≽ Graduatorie ≽ Dom                                                                                                    | ianda > Istituti >                           | Pagamento > Punteggi               | > Dichiarazioni            | 📏 Allegati 📏 Riepiloo | P) 🟠 🚺 🕐                                     |     |
| COMPONENTI DOMANDA   CARTENETION COMPANDA 2713/2014 (Scuole dell'Infanzia 2015/2016)   CARTENETION COMPANDA   Cartenetica del demiglia del delvarente   Commente   Cartenetica del demiglia del delvarente   Commente   Provincia:   Commente   Provincia:   Contanta del demiglia del delvarente   Commente   Commente   Provincia:   Contanta del demiglia del delvarente   Commente   Contanta del demiglia del delvarente   Provincia:   Contanta del demiglia del delvarente   Contanta del demiglia del delvarente   Contanta del demiglia del delvarente   Provincia:   Contanta del demiglia del delvarente   Provincia:   Contanta del demiglia del delvarente   Provincia:   Contanta del demiglia del delvarente   Provincia:   Contanta del demiglia del delvarente   Provincia: Servincia: Servincia:                                                                                                    |                                                                                                    |                                                                                                    |                                              |                                    |                            |                       |                                              |     |
|                                                                                                    |                                                                                                    |                                                                                                    | сом                                          | PONENTI DOMAN                      |                            |                       |                                              |     |
| INSERIMENTO NUOVA DOPAMADA 27143/2014 (Scuole dell'infranzia 2015/2016)<br>IDUVA DOSIZIONE ANAGRAFICA<br>DATI ANAGRAFICA<br>DATI AN |                                                                                                    |                                                                                                    |                                              |                                    |                            |                       |                                              |     |
| DUCH POSIZIONE ANACREPICA         Margoritiene allo stato id famiglia dei dicharante         Cognomene:         Carina         Commene:         Commene: <td></td> <td>INSERIMEN</td> <td>TO NUOVA DOMAN</td> <td>IDA 27143/2014 (Scuol</td> <td>e dell'infanzia 20</td> <td>15/2016)</td> <td></td> <td></td>                                                                                                    |                                                                                                    | INSERIMEN                                                                                                    | TO NUOVA DOMAN                               | IDA 27143/2014 (Scuol              | e dell'infanzia 20         | 15/2016)              |                                              |     |
| DITI ANGREFICI       (Digitare data di nascita senze '', '. 's: 28042010)         Ø Apportiene allo stato di famiglia dei dicharare       Oconune di nascita       • pata nascita:       • pata nascita:       • senso:                                                                                                    |                                                                                                    |                                                                                                    |                                              |                                    |                            |                       |                                              |     |
| Ø Appertiene allo stato di famiglia dei dichiarente         Cognonea:         C.F.:         Occurate di nascita:         Nome:         C.F.:         Occurate di nascita:         Nome:         C.F.:         Occurate di nascita:         Nome:         Nome:         C.F.:         Occurate di nascita:         Nome:         Nome:                                                                                                    |                                                                                                    | DAT                                                                                                    | NUOVA P                                      | OSIZIONE ANAGRA                    | -ICA<br>"/". Es: 28042010) |                       |                                              |     |
| Cognome:       •       Nome:       •       Data nasota:       •       Seco:       If with the seco:       If with the seco:       If with the seco:       If with the seco:       If with the seco:       •       Onico:       •       If with the seco:       •       Onico:       •       Onico:       •                                                                                                    | Appartiene allo stato di                                                                                    | famiglia del dichiarante                                                                                                    |                                              |                                    |                            |                       |                                              |     |
| C.F.:  RESIDENZA RESIDENZA RESIDENZA RESIDENZA Residenza Residenza Presso Residenza Presso Residenza Presso Residenza Presso Residenza Residenza                                                                                                    | Cognome:                                                                                                    | * Nor                                                                                                    | e:                                           | *                                  | Data nascita:              | *                     | Sesso: M 🗸                                   |     |
| Indrizzozi       Orixozi       Barrato:       Dago:       +         Comune:       Provincia:       O       DOVICILUO       Barrato:       Cago:       +         Indrizzozi       Ocivico:       +       DOVICILUO       Barrato:       Cago:       +         Comune:       -       Provincia:       -       Barrato:       Cago:       +         Comune:       -       +       Provincia:       -       -       Copia dati residencia         Presso:                                                                                                    | C.F.:                                                                                                    | * Com                                                                                                    | une di nascita                               | 6                                  | 0 •                        |                       |                                              |     |
| Indirazo:       •       Cocc:       •       Barato:       Cage:       •         Comune:       •       Provincia:       •       DOMICILIO       DOMICILIO         Indirazo:       •       Cuico:       •       Barato:       Cage:       •         Comune:       •       •       DOMICILIO       Barato:       Cage:       •         Comune:       •       •       •       •       Cage:       •         Comune:       •       •       •       •       Cage:       •         Comune:       •       •       •       •       Cage:       •         Comune:       •       •       •       •       Cage:       •         Comune:       •       •       •       •       •       Cage:       •         Comune:       •       •       •       •       •       Cage:       •         Comune:       •       •       •       •       •       •       •         Saliva       Annulla       •       •       •       •       •       •         Per UTENTE si Intede II/la BAMBINO/A da iscrivere       Ai fini dell'ottenimento di eventuali punti relativi al nucleo fam                                                                                                    |                                                                                                    |                                                                                                    |                                              | RESIDENZA                          |                            |                       |                                              |     |
| Comune:                                                                                                    | Indirizzo:                                                                                                  | * Civic                                                                                                    | 0:                                           | — <u>:</u>                         | Barrato:                   |                       | Cap:                                         |     |
| Indrazei       • Oxice       • Barrato:       Cape       •         Comune:       • Provinda:       •       Comune:       •       Copia dati meidenza         Pressor       Saliva       Annulla       Arttenzione       Copia dati meidenza         ATTENZIONE:       Per UTENTE si intende il GENITORE.       Per UTENTE si intende il GENITORE.       Per UTENTE si intende il dati nucleo familiare, è necessario selezionare tutti i componenti del nucleo associati alla domanda, specificando per ognuno di essi la relazione di parentela rispetto all'utente.         AREA ISTRUZIONE E INFANZIA via M.GAzeglio. 2 - 48121 Ravenna                                                                                                    | Comune:                                                                                                    | e Prov                                                                                                    | incia:                                       | DOMICILIO                          |                            |                       |                                              |     |
| Comune:       • Provincia:       • Copia dati residence         Preso:       Saliva       Annulla         ATTENZIONE:       Per DICHLARANTE și intende il GENITORE.         Per UTENTE și intende il GENITORE.       Per UTENTE și intende il de MUNE MANDO, da iscrivere         Ai fini dell'ottenimento di eventuali punti relativi al nucleo familiare, è necessario selezionare tutti i componenti del nucleo associati alla domanda, specificando per ognuno di essi la relazione di parentela rispetto all'utente.         AREA ISTRUZIONE E INFANZIA via M.GAzeglio. 2 - 48121 Ravenna                                                                                                    | Indirizzo:                                                                                                  | * Civic                                                                                                    | 0:                                           | *                                  | Barrato:                   |                       | Cap: *                                       |     |
| Salva       Annulla         ATTENZIONE:       Per DICHIARANTE si intede il GENITORE.         Per UTENTE si intede il/la BAMBINO/A da iscrivere       Ai fini dell'ottenimento di eventuali punti relativi al nucleo familiare, è necessario selezionare tutti i componenti del nucleo associati alla domanda, specificando per ognuno di essi la relazione di parentela rispetto all'utente.         AREA ISTRUZIONE E INFANZIA via M.d'Azeglio, 2 - 48121 Ravenna                                                                                                    | Comune:                                                                                                    | * Prov                                                                                                    | incia:                                       | *                                  |                            |                       | Copia dati residenza                         |     |
| Salva Annulia<br>ATTENZIONE:<br>Per DICULIARANTE si intede il GENITORE.<br>Per UTENTE si intede il/la BAMBINO/A da iscrivere<br>Ai fini dell'ottenimento di eventuali punti relativi al nucleo familiare, è necessario selezionare tutti i componenti del nucleo associati alla domanda,<br>specificando per ognuno di essi la relazione di parentela rispetto all'utente.<br>AREA ISTRUZIONE E INFANZIA<br>via M.d'Azeglio, 2 - 48121 Ravenna                                                                                                    | Presso:                                                                                                    |                                                                                                    |                                              |                                    |                            |                       | S. A. S. S. S. S. S. S. S. S. S. S. S. S. S. |     |
| ATTENZIONE:<br>Per DICHIARANTE si intede il GENITORE.<br>Per UTENTE si intede il /la BAMBINO/A da iscrivere<br>Ai fini dell'ottenimento di eventuali punti relativi al nucleo familiare, è necessario selezionare tutti i componenti del nucleo associati alla domanda,<br>specificando per ognuno di essi la relazione di parentela rispetto all'utente.<br>AREA ISTRUZIONE E INFANZIA<br>via M. d'Aceglio. 2 - 48121 Ravenna                                                                                                    |                                                                                                    |                                                                                                    |                                              | Salva <u>A</u> nnulla              |                            |                       |                                              |     |
| AREA ISTRUZIONE E INFANZIA<br>via M d'Azeglio, 2 - 48121 Ravenna                                                                                                    | ATTENZIONE:<br>Per DICHIARANTE si<br>Per UTENTE si intedi<br>Ai fini dell'ottenimer<br>specificando per ogn | intende il GENITORE.<br>: il/la BAMBINO/A da iscrivere<br>ito di eventuali punti relativi a<br>uno di essi la relazione di pare | l nucleo familiare,<br>Intela rispetto all'u | è necessario selezionare<br>tente. | : tutti i componer         | iti del nucleo associ | ati alla domanda,                            |     |
| via M.d'Azeglio, 2 - 48121 Ravenna                                                                                                    |                                                                                                    |                                                                                                    |                                              |                                    |                            |                       | AREA ISTRUZIONE E INFANZIA                   |     |
|                                                                                                    |                                                                                                    |                                                                                                    |                                              |                                    |                            | via                   | M.d'Azeglio, 2 - 48121 Ravenna               |     |
|                                                                                                    |                                                                                                    |                                                                                                    |                                              |                                    |                            |                       |                                              |     |
|                                                                                                    |                                                                                                    |                                                                                                    |                                              |                                    |                            |                       |                                              |     |
|                                                                                                    |                                                                                                    |                                                                                                    |                                              |                                    |                            |                       |                                              |     |

Compilare la maschera con i dati anagrafici di ciascun componente da aggiungere inserendo tutti i dati obbligatori contrassegnati con \*.

Qualora i dati del domicilio siano uguali a quelli della residenza premere il pulsante "copia dati residenza".

Cliccare sul pulsante "Salva".

|            |                                     | RECAPITI  |       |          |                |
|------------|-------------------------------------|-----------|-------|----------|----------------|
|            |                                     |           |       | Indietro | <u>A</u> vanti |
| RECAPITI P |                                     | Callulara | 2405  | •        |                |
|            | PTTI                                | Cellulare | 515   |          | -              |
| ID         | Tipologia Recapito                  | Note      | Pref. |          |                |
| 77584      | Cellulare ¥ 3483690303              | PADRE     |       | ×        |                |
| 78434      | Cellulare 💙 34                      | MADRE     |       | ¥        |                |
| 78435      | Mail 🗙 claudia n                    |           |       | - C      |                |
|            |                                     |           |       | ~        |                |
|            | Scegliere 🗸                         |           |       |          |                |
|            |                                     |           |       |          |                |
|            |                                     |           |       |          |                |
|            |                                     |           |       |          |                |
|            |                                     |           |       |          |                |
|            |                                     |           |       |          |                |
|            |                                     |           |       |          |                |
|            | dising angila allulana dal Diskiana |           |       |          | _              |

Dopo aver cliccato sul pulsante "Avanti" compare la seguente maschera RECAPITI:

Compilare questa maschera con i recapiti (mail, numeri di cellulare) indicando un numero di cellulare come "preferenziale" mettendo in corrispondenza del numero il flag nella casella "Pref.". Dopo aver inserito tutti i recapiti, cliccare sul pulsante "*Avanti*".

Nella maschera "ISTITUTI" per i CENTRI ESTIVI DEL DISTRETTO (Ravenna, Cervia e Russi): selezionare la struttura CRE dall'elenco a sinistra (massimo tre CRE).

Le sedi così scelte si collocano nell'elenco a destra con il pulsante 📢

| E 🛞 S https://sosiaweb.comune.ra.it/UISosia/Wizard/IstitutiMP.aspx                                                                                                    | ~ ≜ ♂ ] Cerca                                                                                                    | - ロ ×<br>タ- 命☆隠 🥴             |
|----------------------------------------------------------------------------------------------------|----------------------------------------------------------------------------------------------------|-------------------------------|
| SOSIGHOME - Softech ad     ×                                                                                                    | anzia<br>itto allo studio<br><b>Regio allo studio</b><br>Operator: istrictioni or ine i Laost<br>Interior > Punteog > Dicharazioni > Allegat > Ripelgon)<br>Ingo * e premere i Lato "moha".<br>Paso 6 d 11                            |                               |
|                                                                                                    | รทาบท                                                                                                    |                               |
| INSERLIMENTO NUOVA DOMANDA 94475/20                                                                                                    | 22 (VOUCHER CENTRO ESTIVO 2022 - PROVA PROVA)                                                                                                    |                               |
| Control         Control           C.E. (CORV.) The topic forward of the do forward of the dot forward of the dot forward of th | Centro estivo 2022<br>Elenco strutture scelte<br>(inserve la stotture in ordine di preferenza)                                                                                                    |                               |
| Richiesta di Voucher per Centri Estivi DEL DISTRETTO (Ravenna Cervia Ru<br>Attenzione: le sedi così scelte si collocano nell'elenco a detta cliccando su<br>Richiesta di Voucher per Contri Estivi FIORI DISTRETTO : selezionare SOL<br>sinistra e indicare nella successiva sezione il Rominativo del centro/i frequ                                                                                                    | usi) : selezionare la struttura CRE dall'elenco a sinistra (massimo 3 CRE).<br>©.<br>lo la struttura "C.E. (FUORI DISTRETTO) Centro Fuori Distrutto" dall'elenco a<br>sentato/i e il Hº settimane per il quale si chiede l'iscrizione |                               |
| Dichlarazione di accessibilità Problemi di accessibilità                                                                                                    | AREA ISTRUZIONE E INFANZIA<br>via M.d'Azeglio, 2 - 48121 Ravenna                                                                                                    |                               |
|                                                                                                    |                                                                                                    |                               |
| 🕂 🔎 Scrivi qui per eseguire la ricerca 🛛 🔿 🖽 🧰 🧔 🦕                                                                                                    | 23                                                                                                    | °C Soleggiato ヘ 空 (4) 15/26 🖏 |

Per i **CENTRI ESTIVI FUORI DISTRETTO**: selezionare SOLO la struttura "C.E. (FUORI DISTRETTO) Centro Fuori Distretto" dall'elenco a sinistra e indicare nella successiva sezione DICHIARAZIONI il nome del centro/i frequentato/i e il N° di settimane per il quale si chiede l'iscrizione.

| https://sosiaweb.comune.ra.it/UISosia/Wizard/IstitutiMP.aspx                                                                                                   |                                                                                                    | € Cerca                                                          | <b>ク・</b> 公 公 |
|----------------------------------------------------------------------------------------------------|----------------------------------------------------------------------------------------------------|------------------------------------------------------------------|---------------|
| - Softech srl ×                                                                                                    | ~~~~                                                                                                    |                                                                  |               |
| Istruzione e Inf                                                                                                    | anzia                                                                                                    | EMAS                                                             |               |
| per gestire i servizi educativi e del d                                                                                                    | iritto allo studio                                                                                                    |                                                                  |               |
|                                                                                                    |                                                                                                    | <b>Ra</b> pida <b>7</b>                                          |               |
|                                                                                                    |                                                                                                    | Operatore: iscrizioni on-line   Logout                           |               |
| Servizi > Familiari > Recapiti > Graduatorie > Domanda > Istituti > Pa                                                                                         | amento > Punteggi > Dichiarazioni > Allegati > R                                                                                             |                                                                  |               |
| Attenzione:la tua domanda non e stata inoltrata. Compliare ogni sezione fino al "Ri                                                                            | pilogo" e premere il tasto "Inoltra".                                                                                                    | Passo 6 di 11                                                    |               |
|                                                                                                    |                                                                                                    |                                                                  |               |
|                                                                                                    |                                                                                                    |                                                                  |               |
| INSERIMENTO NUOVA DOMANDA 94475/2                                                                                                    | 022 (VOUCHER CENTRO ESTIVO 2022 - PROVA PRO                                                                                                  | (AVO                                                             |               |
|                                                                                                    |                                                                                                    | Avanti                                                           |               |
| Vouch<br>Elenco strutture                                                                                                    | r centro estivo 2022<br>Elanco struttura scolta                                                                                              |                                                                  |               |
|                                                                                                    | (inserire le strutture in ordine di preferenza)                                                                                              | _                                                                |               |
| C.E. (CERVIA) Cervis Terris<br>C.E. (CERVIA) Cervis Terris<br>C.E. (CERVIA) Circolo Nautoc Cervis                                                              | C.E. (RA) ACK Associatione Culturale Santerno<br>C.E. (RA) Ass.ne Tralenuvole - Mare Tralenuvole<br>C.E. (RA) Basket June - palestra Morigia |                                                                  |               |
| C.E. (CERVIA) Estatematura - Parco Naturale Cervia<br>C.E. (CERVIA) in cavilino a dondolo                                                                      |                                                                                                    |                                                                  |               |
| C.E. (CERVIA) Piscina Commande<br>C.E. (CERVIA) Piscina Comunale<br>C.E. (CERVIA) Scuola Inf. Apaga Giovanni XXIII Cervi                                       |                                                                                                    |                                                                  |               |
| C.E. (CERVIA) Ten sport center<br>C.E. (400R) IDSTRETTO) Centro Fuori Distretto                                                                                |                                                                                                    | 14                                                               |               |
| C.E. (KA) All a fra a perta-curcolo tennis Zavagia<br>C.E. (RA) Aque Sport Center - Orto Fuori<br>C.E. (RA) ASD Azzurra Romaona                                | <b></b>                                                                                                    | <b>FI</b>                                                        |               |
| C.E. (RA) ASD Libertas Nuoto Ravenna<br>C.E. (RA) ASD Pelota Loca Bagno Obelix Marina diRa                                                                     |                                                                                                    |                                                                  |               |
| C.E. (RA) Ass Polisportiva Polisportiva Polisportiva<br>C.E. (RA) Ass Aruna 5 pelli 5 passi - Conventello<br>C.E. (RA) Ass aruna 5 pelli 5 passi - Conventello |                                                                                                    |                                                                  |               |
| C.E. (RA) Ass.ne Basket School - Estate di Classe<br>C.E. (RA) Ass.ne Basket School - Estate di Classe<br>C.E. (RA) Ass.ne Guuliandia M.Matellica              |                                                                                                    |                                                                  |               |
|                                                                                                    |                                                                                                    |                                                                  |               |
| Richiesta di Voucher per Centri Estivi DEL DISTRETTO (Ravenna Cervia H                                                                                         | ussi) : selezionare la struttura CRE dall'elenco a sir                                                                                       | nistra (massimo 3 CRE).                                          |               |
| Attenzione: le sedi così scelte si collocano nell'elenco a destra cliccando                                                                                    | au 🔨.                                                                                                    |                                                                  |               |
| Richiesta di Voucher per Centri Estivi FUORI DISTRETTO : selezionare SC<br>sinistra e indicare nella successiva sezione il Nominativo del centro/i fre         | LO la struttura "C.E. (FUORI DISTRETTO) Centro Fi<br>mentato/i e il Nº settimane per il quale si chiede l'i                                  | uori Distretto" dall'elenco a<br>iscrizione                      |               |
|                                                                                                    |                                                                                                    |                                                                  |               |
| L                                                                                                    |                                                                                                    | )                                                                |               |
| Dichiarazione di accessibilità Problemi di accessibilità                                                                                                    |                                                                                                    | AREA ISTRUZIONE E INFANZIA<br>via M.d'Azeglio, 2 - 48121 Ravenna |               |
|                                                                                                    |                                                                                                    |                                                                  |               |

🕂 🔎 Scrivi qui per eseguire la ricerca 🔹 🔿 🗮 🧮 🔮 🧐 🖫

🧓 UV alto ヘ 🖫 🕬 15:41 🖏

Nella maschera "DICHIARAZIONI" bisogna aprire tutte le "freccine" e rispondere alle domande corrispondenti.

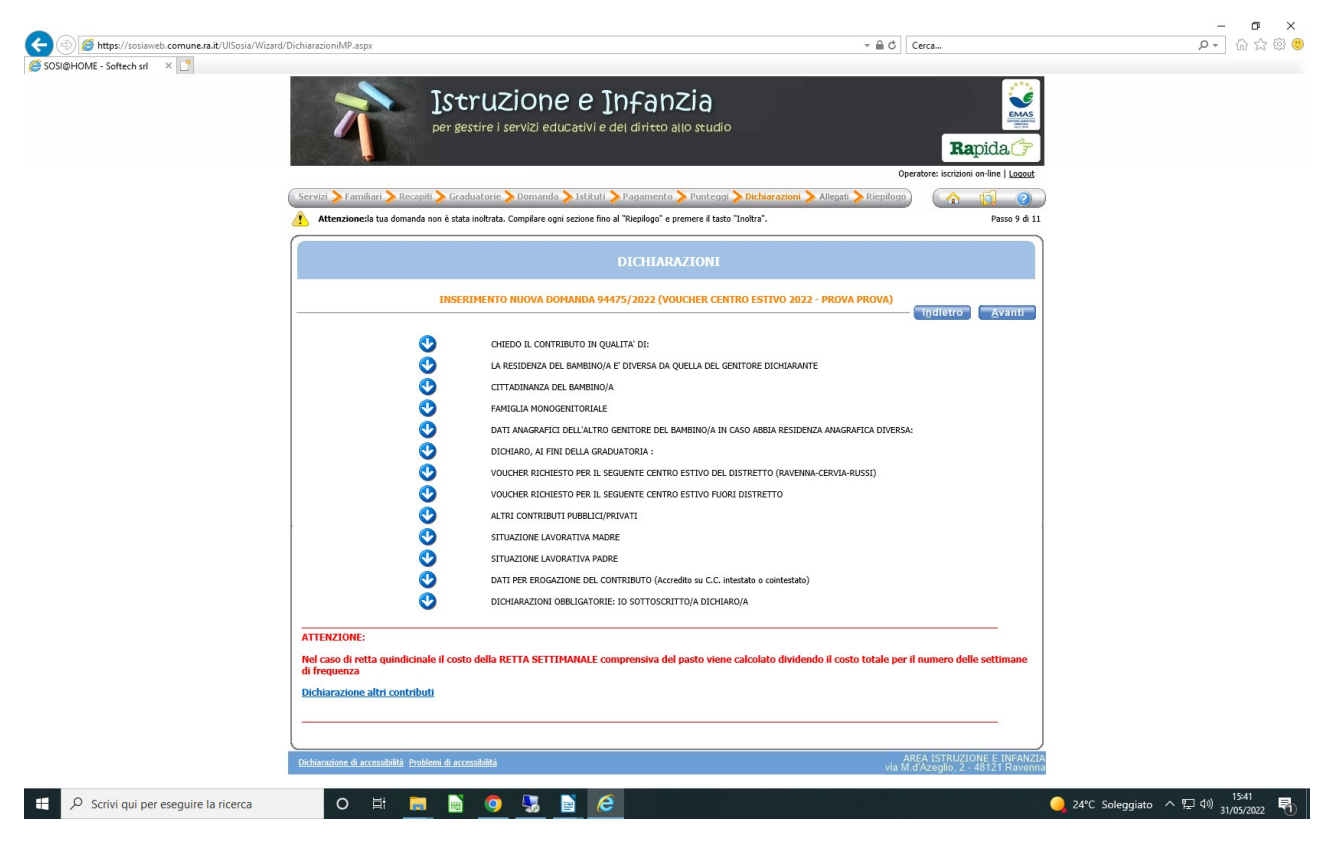

Nella dichiarazione "DICHIARO, AI FINI DELLA GRADUATORIA:" selezionare una delle tre opzioni inerenti l'attestazione ISEE

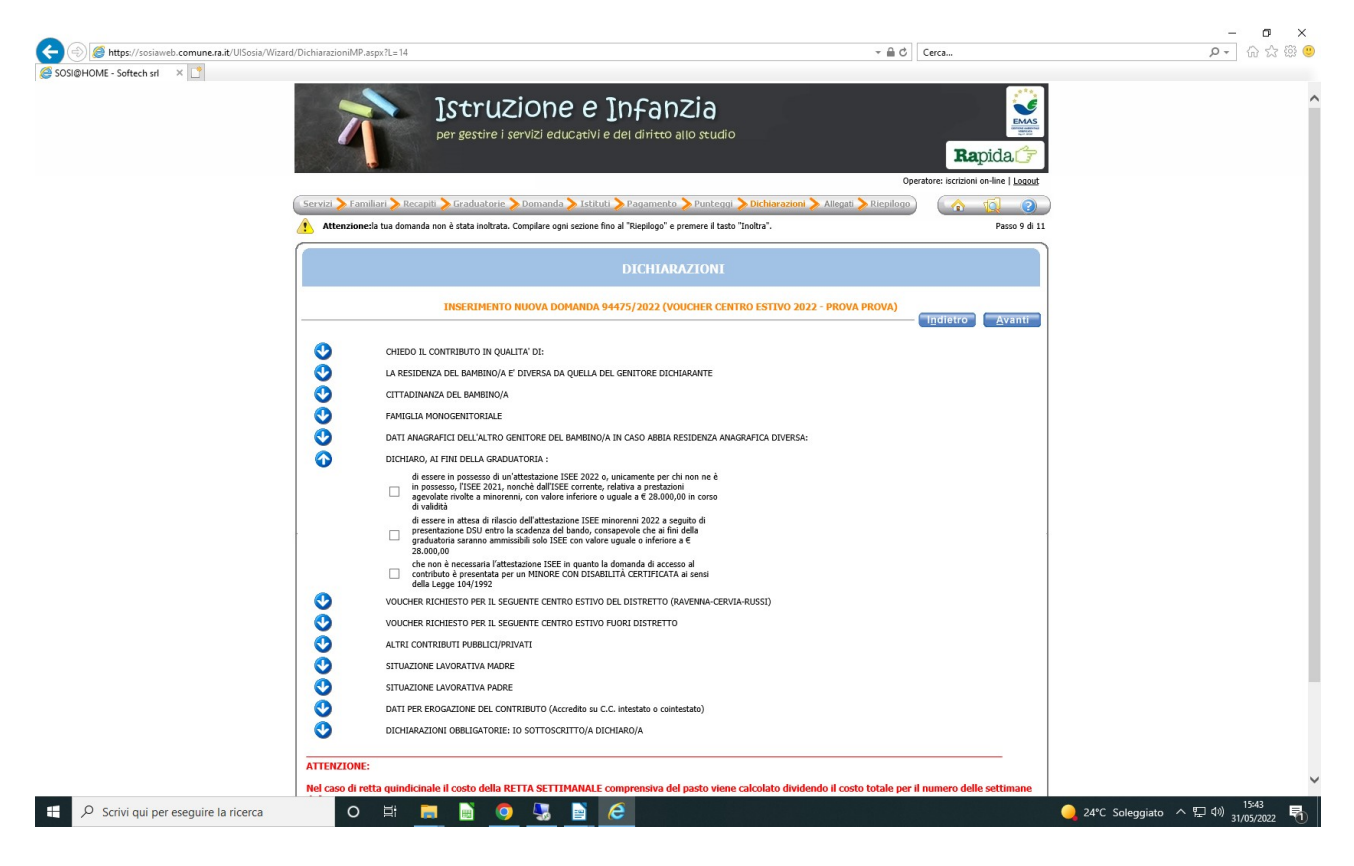

Nella dichiarazione "CONTRIBUTO RICHIESTO PER IL SEGUENTE CENTRO ESTIVO DEL DISTRETTO (RAVENNA-CERVIA-RUSSI)" indicare, in base all'ordine dei CRE elencati nella maschera ISTITUTI, il costo a settimana (comprensivo del pasto) e il numero totale delle settimane di frequenza al CRE (considerando anche quelle per le quali non c'è ancora certezza).

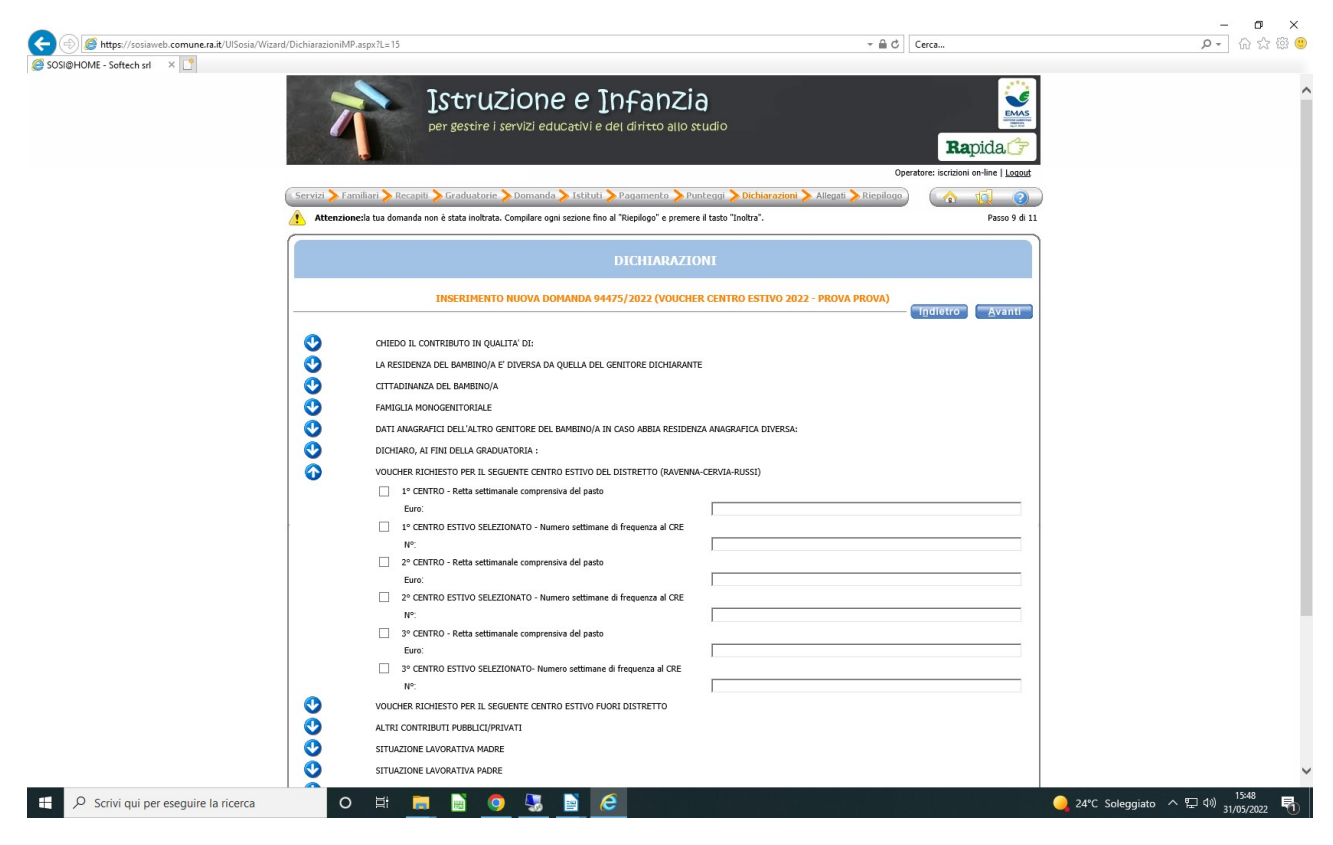

Nella dichiarazione "CONTRIBUTO RICHIESTO PER IL SEGUENTE CENTRO ESTIVO FUORI DISTRETTO indicare, in base all'ordine del CRE FUORI DISTRETTO elencato nella maschera ISTITUTI, il nome, l'indirizzo il costo a settimana (comprensivo del pasto) e il numero totale delle settimane di frequenza al CRE FUORI DISTRETTO.

| imps//sosiaweb.comunesa.b/oraosia/wizara/or | siarazioniMP.asp/?L=16 * M C Cerca                                                            | D - 107 2-21 |
|---------------------------------------------|-----------------------------------------------------------------------------------------------|--------------|
| SOSI@HOME - Softech srl ×                   | CTTADRIANZA DEL BANERIO/A                                                                     |              |
|                                             |                                                                                               |              |
|                                             | PAPIGLA MONOGENITORALE                                                                        |              |
|                                             | DATI ANAGRAFICI DELL'ALTRO GENITORE DEL BAMBINO/A IN CASO ABBIA RESIDENZA ANAGRAFICA DIVERSA: |              |
|                                             | DICHIARO, AI FINI DELLA GRADUATORIA :                                                         |              |
|                                             | VOUCHER RICHIESTO PER IL SEGUENTE CENTRO ESTIVO DEL DISTRETTO (RAVENNA-CERVIA-RUSSI)          |              |
| 0                                           | VOUCHER RICHIESTO PER IL SEGUENTE CENTRO ESTIVO FUORI DISTRETTO                               |              |
|                                             | 1° CENTRO ESTIVO SELEZIONATO - Nome centro estivo                                             |              |
|                                             | 1° CENTRO - Indirizzo Centro estivo                                                           |              |
|                                             | 1º CENTRO - Retta settimanale comprensiva del pasto                                           |              |
|                                             | Euro:                                                                                         |              |
|                                             | 1º CENTRO ESTIVO SELEZIONATO - Numero settimane di frequenza al CRE                           |              |
|                                             | N":                                                                                           |              |
|                                             | 2* CENTRO ESTIVO SELEZIONATO - Nome centro estivo                                             |              |
|                                             | 2* CENTRO - Indirizzo Centro estivo                                                           |              |
|                                             | 2º CENTRO - Retta settimanale comprensiva del pasto                                           |              |
|                                             | Euro                                                                                          |              |
|                                             | 2 - CENTRO ESTIVO SELEZIONATO I NUMERO SECUMARE di frequenza al CICE                          |              |
|                                             |                                                                                               |              |
|                                             | CONTROLES INFO SELECTION OF HOME CENTROLES HOME     TO SELECTION AND A HOME CENTROLES HOME    |              |
|                                             | 32 CENTED - Detta settimanale convrensiva del naste                                           |              |
|                                             | Euro:                                                                                         |              |
|                                             | 3º CENTRO ESTIVO SELEZIONATO - Numero settimane di freguenza al CRE                           |              |
|                                             | N°:                                                                                           |              |
| 000000000000000000000000000000000000000     | ALTRI CONTRIBUTI PUBBLICI/PRIVATI                                                             |              |
|                                             | SITUAZIONE LAVORATIVA MADRE                                                                   |              |
|                                             | STELIAZIONE LAVIDRATIVA PADRE                                                                 |              |
|                                             |                                                                                               |              |
|                                             | DATI PER EROGAZIONE DEL CONTRIBUTO (Accredito di C.C. intestato e contestato)                 |              |
|                                             | DICHLARAZIONI OBBLIGATORIE: IO SOTTOSCRITTO/A DICHLARO/A                                      |              |

Nella dichiarazione ALTRI CONTRIBUTI PUBBLICI/PRIVATI selezionare l'opzione corrispondente per contributi da altri soggetti pubblici/privati per la stessa tipologia di servizio.

|                                                            |                                                                                                    |                                            |                                   | - 0 /                            |
|------------------------------------------------------------|----------------------------------------------------------------------------------------------------|--------------------------------------------|-----------------------------------|----------------------------------|
| Attps://sosiaweb.comune.ra.it/UISosia/Wizard/Dichiarazioni | MP.aspx?L=20                                                                                                    | ÷ ≙ c                                      | Cerca                             | P → ☆ ☆                          |
| SOSI@HOME - Softech srl × [                                |                                                                                                    |                                            |                                   |                                  |
|                                                            | INSERIMENTO NUOVA DOMANDA 94475/2022 (VOUCHER                                                                                                    | CENTRO ESTIVO 2022 - PROVA PROVA)          | Indietro Avanti                   |                                  |
| <b>O</b>                                                   | CHIEDO IL CONTRIBUTO IN QUALITA' DI:                                                                                                    |                                            |                                   |                                  |
| <u>o</u>                                                   | LA RESIDENZA DEL BAMBINO/A E' DIVERSA DA QUELLA DEL GENITORE DICHIARANTE                                                                                                    |                                            |                                   |                                  |
| Ō                                                          | CITTADINANZA DEL BAMBINO/A                                                                                                    |                                            |                                   |                                  |
| ŏ                                                          | FAMIGLIA MONOGENITORIALE                                                                                                    |                                            |                                   |                                  |
| ŏ                                                          | DATI ANAGRAFICI DELL'ALTRO GENITORE DEL BAMBINO/A IN CASO ABBIA RESIDENZA                                                                                                    | ANAGRAFICA DIVERSA:                        |                                   |                                  |
| ŏ                                                          | DICHIARO, AI FINI DELLA GRADUATORIA :                                                                                                    |                                            |                                   |                                  |
| ŏ                                                          | VOUCHER RICHIESTO PER IL SEGUENTE CENTRO ESTIVO DEL DISTRETTO (RAVENNA-C                                                                                                    | ERVIA-RUSSI)                               |                                   |                                  |
| ŏ                                                          | VOUCHER RICHIESTO PER IL SEGUENTE CENTRO ESTIVO FUORI DISTRETTO                                                                                                    |                                            |                                   |                                  |
| ă                                                          | ALTRI CONTRIBUTI PUBBLICI/PRIVATI                                                                                                    |                                            |                                   |                                  |
|                                                            | dichiero che NON SONO STATI RICUESTI E/O RICE/NIT CONTRIBUTI da altri<br>oggatto pubblici o jo privato a copertura de cont di ocitorione della tessas<br>estismane di frequenza del Centri Esito sogetto della presente domanda<br>dichiaro che SONO STATI RICUESTI E/O RICUTI CONTRIBUTI al altri soggetti<br>pubblici a/o privati a copertura dei costo di incrisone della esses estimane di<br>pubblica vio privati a copertura dei costo di incrisone della esses estimane di<br>di Centre dei contra di contra di controlla di la controla di la controla di<br>pubblica vio privato al contra di la contra di la controla di la controla controla di la controla di la controla controla d |                                            |                                   |                                  |
|                                                            | - 1. Specificare Ente o Azienda                                                                                                    |                                            |                                   |                                  |
|                                                            | importo                                                                                                    |                                            |                                   |                                  |
|                                                            | euro ::                                                                                                    | [                                          |                                   |                                  |
|                                                            | - 2. Specificare Ente o Azienda                                                                                                    | I                                          |                                   |                                  |
|                                                            | importo                                                                                                    |                                            |                                   |                                  |
| 0                                                          | SITUAZIONE LAVORATIVA MADRE                                                                                                    | 1                                          |                                   |                                  |
| ŏ                                                          |                                                                                                    |                                            |                                   |                                  |
| ĕ                                                          | DATI PER EROGAZIONE DEL CONTRIBUTO (Accredito su C.C. intestato o cointestato)                                                                                                    |                                            |                                   |                                  |
| ĕ                                                          |                                                                                                    |                                            |                                   |                                  |
| <b>v</b>                                                   | Stellorozioni obezariolazi io son oserzi rojk szeliskojk                                                                                                    |                                            |                                   |                                  |
| ATTENZIO                                                   | DNE:                                                                                                    |                                            |                                   |                                  |
| Nel caso o                                                 | di retta quindicinale il costo della RETTA SETTIMANALE comprensiva del pasto v                                                                                                    | iene calcolato dividendo il costo totale p | er il numero delle settimane      |                                  |
| di freque                                                  | nza                                                                                                    |                                            |                                   |                                  |
| Dichiaraz                                                  | ione altri contributi                                                                                                    |                                            |                                   |                                  |
|                                                            |                                                                                                    |                                            |                                   |                                  |
| l                                                          |                                                                                                    |                                            |                                   |                                  |
| Dichiarazion                                               | e di accessibilità Problemi di accessibilità                                                                                                    | via                                        | AREA ISTRUZIONE E INFANZI         |                                  |
|                                                            |                                                                                                    | Via                                        | 11.07 2.0 gilo, 2 - 40121 Navenin |                                  |
| P Scrivi qui per eseguire la ricerca                       | ○ ▤ <u>■</u> ≝ <u>♀ 歩</u> ≧ ⊘                                                                                                    |                                            |                                   | 24°C Soleggiato へ 日 小 31/05/2022 |

Nella dichiarazione "DATI PROFESSIONE MADRE" e "DATI PROFESSIONE PADRE" bisogna compilare tutti i campi: Professione, Ditta/Ente, indirizzo, località e telefono.

| HOME - Soffech sel |               |                  |                                                                                                    |                                               |                           |       |
|--------------------|---------------|------------------|----------------------------------------------------------------------------------------------------|-----------------------------------------------|---------------------------|-------|
|                    |               |                  | HER REGISERTO FER 16 SEGULATE GENTRO ESTEVO FOUND DESTRETTO                                                                                                    |                                               |                           |       |
|                    | 0             | ALTRI            | CONTRIBUTI PUBBLICI/PRIVATI                                                                                                    |                                               |                           |       |
|                    |               | SITUA            | ZIONE LAVORATIVA MADRE                                                                                                    |                                               |                           |       |
|                    | -             |                  | dipendente a tempo indeterminato                                                                                                    |                                               |                           |       |
|                    |               |                  | dipendente a tempo determinato                                                                                                    |                                               |                           |       |
|                    |               |                  | con scadenza contratto il:                                                                                                    |                                               |                           |       |
|                    |               |                  | lavoratrice parasubordinata                                                                                                    |                                               |                           |       |
|                    |               |                  | lavoratrice autonoma/libero professionista/associata                                                                                                    |                                               |                           |       |
|                    |               |                  | P. IVA e CCIAA di::                                                                                                    |                                               |                           |       |
|                    |               |                  | fruitore di ammortizzatori sociali                                                                                                    |                                               |                           |       |
|                    |               |                  | disoccupato che partecipa alle misure di politica attiva del lavoro definite dal Patt                                                                                                    | 0                                             |                           |       |
|                    |               |                  | madre non è impegnata in attività lavorativa alla data di presentazione dell'istanz<br>ma acquisirà tale requisito in data successiva ma non oltre l'inizio della fruizione<br>data successiva                                                                             | a                                             |                           |       |
|                    |               |                  | dei servizio<br>data inizio attività lavorativa:                                                                                                    |                                               |                           |       |
|                    |               |                  | il padre è in una condizione di cui sopra, la madre non è occupata in quanto<br>impegnata in modo continuativo in compiti di cura valutati con riferimento a<br>componenti il nuclero familiare con disabilità grave o non autosufficienza come<br>definiti a ifi nuclero. |                                               |                           |       |
|                    |               |                  | Professione svolta                                                                                                    |                                               |                           |       |
|                    |               |                  | specificare:                                                                                                    |                                               |                           |       |
|                    |               |                  | Denominazione della Azienda/Ente presso cui lavora                                                                                                    | ,                                             |                           |       |
|                    |               |                  | specificare:                                                                                                    |                                               |                           |       |
|                    |               |                  | Codice Fiscale (o Partita IVA) dell'Azienda                                                                                                    | ,                                             |                           |       |
|                    |               |                  | specificare:                                                                                                    |                                               |                           |       |
|                    |               |                  | Indirizzo dell'Azienda (Via/piazza e nº civico)                                                                                                    | ,                                             |                           |       |
|                    |               |                  | specificare:                                                                                                    |                                               |                           |       |
|                    |               |                  | Località dell'Azienda                                                                                                    | ,                                             |                           |       |
|                    |               |                  | specificare:                                                                                                    |                                               |                           |       |
|                    |               |                  | CAP dell'Azienda                                                                                                    |                                               |                           |       |
|                    |               |                  | specificare:                                                                                                    |                                               |                           |       |
|                    |               |                  | Telefono dell'Azienda                                                                                                    | ,                                             |                           |       |
|                    |               |                  | specificare:                                                                                                    |                                               |                           |       |
|                    |               |                  | Madre assente                                                                                                    |                                               |                           |       |
|                    | 0             | SITUA            | ZIONE LAVORATIVA PADRE                                                                                                    |                                               |                           |       |
|                    | ŏ             | DATI             | PER EROGAZIONE DEL CONTRIBUTO (Accredito su C.C. intestato o cointestato)                                                                                                    |                                               |                           |       |
|                    |               | DICH             | ARAZIONI OBBI IGATORIE: IO SOTTOSCRITTO/A DICHIARO/A                                                                                                    |                                               |                           |       |
|                    |               | Dicit            | NUMERONE OBDELIGN TOTALE. TO SOTTOSCRETTO/A DICHERRO/A                                                                                                    |                                               |                           |       |
|                    | ATTENZION     | IE:              |                                                                                                    |                                               |                           |       |
|                    | Nel caso di   | retta quin       | dicinale il costo della RETTA SETTIMANALE comprensiva del pasto                                                                                                    | viene calcolato dividendo il costo totale per | il numero delle settimane |       |
|                    | Dichiarazio   | •<br>no altri co | ntributi                                                                                                    |                                               |                           |       |
|                    | Dicitidi azio | ne aidi tu       |                                                                                                    |                                               |                           | 16:00 |

In caso di famiglia MONOGENITORIALE (mancanza di un genitore per vedovanza, non riconoscimento da parte di un genitore, separazione legale o divorzio) bisogna flaggare la voce "Madre (o Padre) Assente" nella dichiarazione dell'altro genitore.

Se si flagga "<u>lavoro dipendente a tempo indeterminato</u>", oppure "<u>lavoro dipendente a tempo determinato</u>" oppure "<u>madre/padre non è impegnata/o in un'attività lavorativa alla data di presentazione dell'istanza ma acquisirà tale requisito in data successiva.....</u>" e non si compilano i relativi campi della professione svolta compare il seguente errore:

# Elenco errori DATI PROFESSIONE MADRE (se indicato LAVORO DIPENDENTE A TEMPO INDETERMINATO O DETERMINATO E MADRE NON IMPEGNATA IN...)

### Verificare la seguente segnalazione

DATI PROFESSIONE MADRE : Indicare Obbligatoriamente i dati della professione oppure selezionare Madre Assente

## NOTE PER COMPILAZIONE SITUAZIONE LAVORATIVA MADRE e PADRE:

1) L'utente deve obbligatoriamente selezionare <u>uno dei punti</u> evidenziato in arancione nella situazione lavorativa del padre e della madre.

2) L'utente deve obbligatoriamente compilare i punti evidenziati in giallo se ha barrato una delle tre opzioni di seguito indicate:

dipendente a tempo indeterminato

dipendente a tempo determinato con scadenza contratto il .....

madre non è impegnata in un'attività lavorativa alla data di presentazione dell'istanza ma acquisirà tale requisito in data successiva e comunque non oltre l'inizio della fruizione del servizio indicare la data di inizio dell'attività lavorativa:

### SITUAZIONE LAVORATIVA MADRE

| dipendente a tempo indeterminato                                                                                                    |                           |
|----------------------------------------------------------------------------------------------------|---------------------------|
| dipendente a tempo determinato con scadenza contratto il                                                                                                    |                           |
| lavoratrice parasubordinata                                                                                                    |                           |
| lavoratrice autonoma/libero professionista/associata P.IVA e CCIAA di                                                                                                    |                           |
| fruitore di ammortizzatori sociali                                                                                                    |                           |
| disoccupato che partecipa alle misure di politica attiva del lavoro definite dal Patto di Servizio                                                                                                    |                           |
| madre non è impegnata in un'attività lavorativa alla data di presentazione dell'istanza ma acquisirà tale requisito in di successiva e comunque non oltre l'inizio della fruizione del servizio indicare la data di inizio dell'attività lavorati                                             | ata<br>.va:               |
| il padre si trova in una delle condizioni sopracitate e la madre non è occupata in quanto impegnata in mo continuativo in compiti di cura, valutati con riferimento alla presenza di componenti il nucleo familiare con disabil grave o non autosufficienza, così come definite ai fini ISEE. | o <mark>dc</mark><br>lità |
| Professione svolta:                                                                                                    |                           |
| Denominazione della Azienda/Ente presso cui lavora:                                                                                                    |                           |
| Codice Fiscale (o Partita IVA) dell'Azienda                                                                                                    |                           |
| indirizzo azienda (via/piazza n°civico)                                                                                                    |                           |
| Località dell'Azienda                                                                                                    |                           |
| Cap dell'Azienda                                                                                                    |                           |
| telefono dell'Azienda                                                                                                    |                           |
| madre assente                                                                                                    |                           |

In "DICHIARAZIONI OBBLIGATORIE" è obbligatorio flaggare tutte le opzioni.

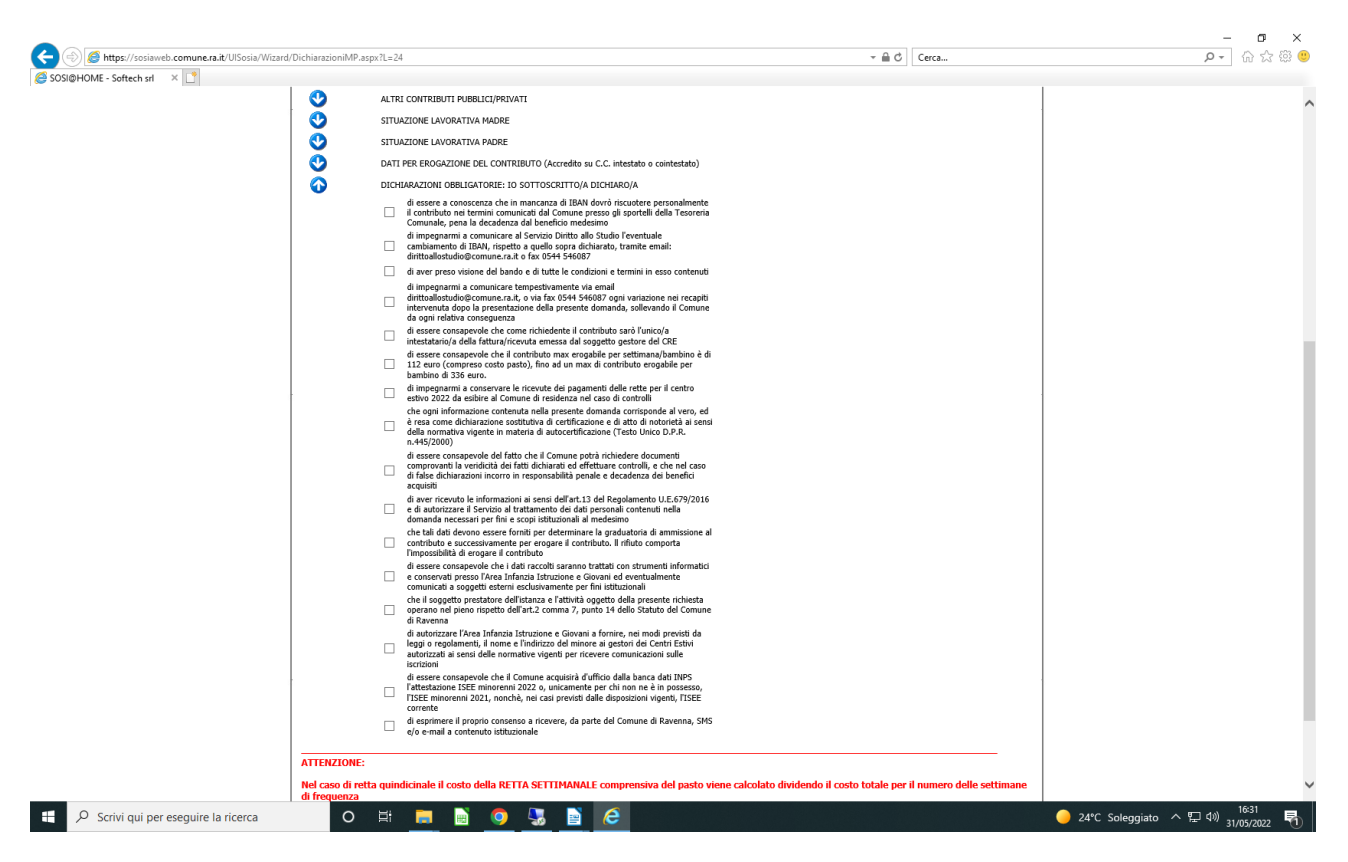

La maschera successiva è quella di "RIEPILOGO" della domanda e **con il tasto** "*Inoltra*" l'Ufficio riceverà la domanda che verrà automaticamente protocollata.

Prima di cliccare sul tasto "Inoltra" controllare che tutti i dati inseriti siano corretti.

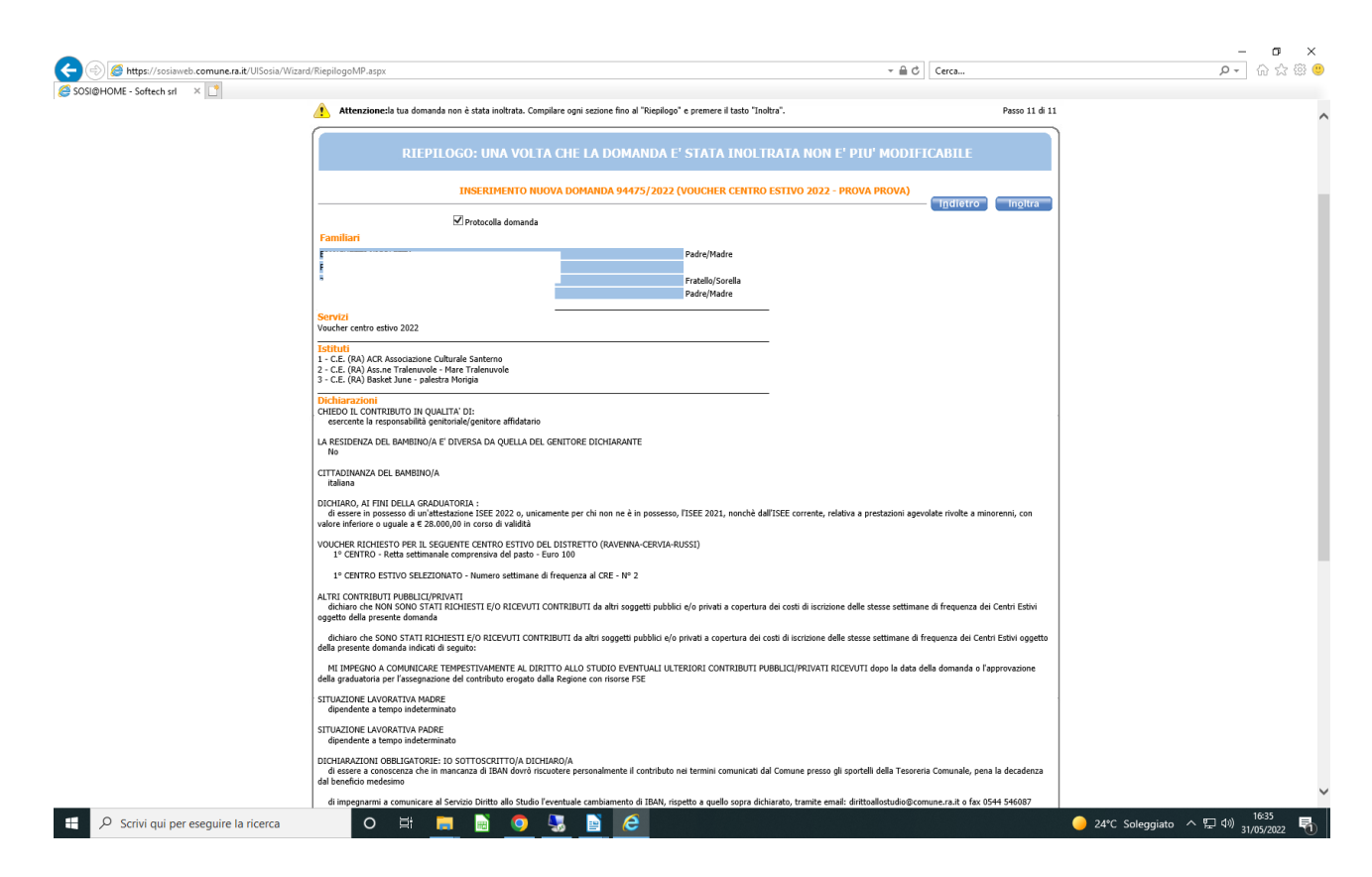

## N.B.:

## Dopo aver inoltrato la domanda non sarà più possibile modificarla.

Le domande che sono state inoltrate saranno inserite nella gestione della graduatoria distrettuale per l'assegnazione di contributi alle famiglie "Progetto per la conciliazione vita-lavoro per la frequenza ai centri estivi".

## Stampa della domanda

Dopo l'inoltro della domanda è fondamentale stampare la domanda in quanto in calce alla stampa compare il <u>numero di ricevuta e il numero di protocollo</u> da utilizzare per consultare la graduatoria distrettuale che sarà pubblicata nel sito istituzionale del Comune nei periodi previsti dall'avviso.

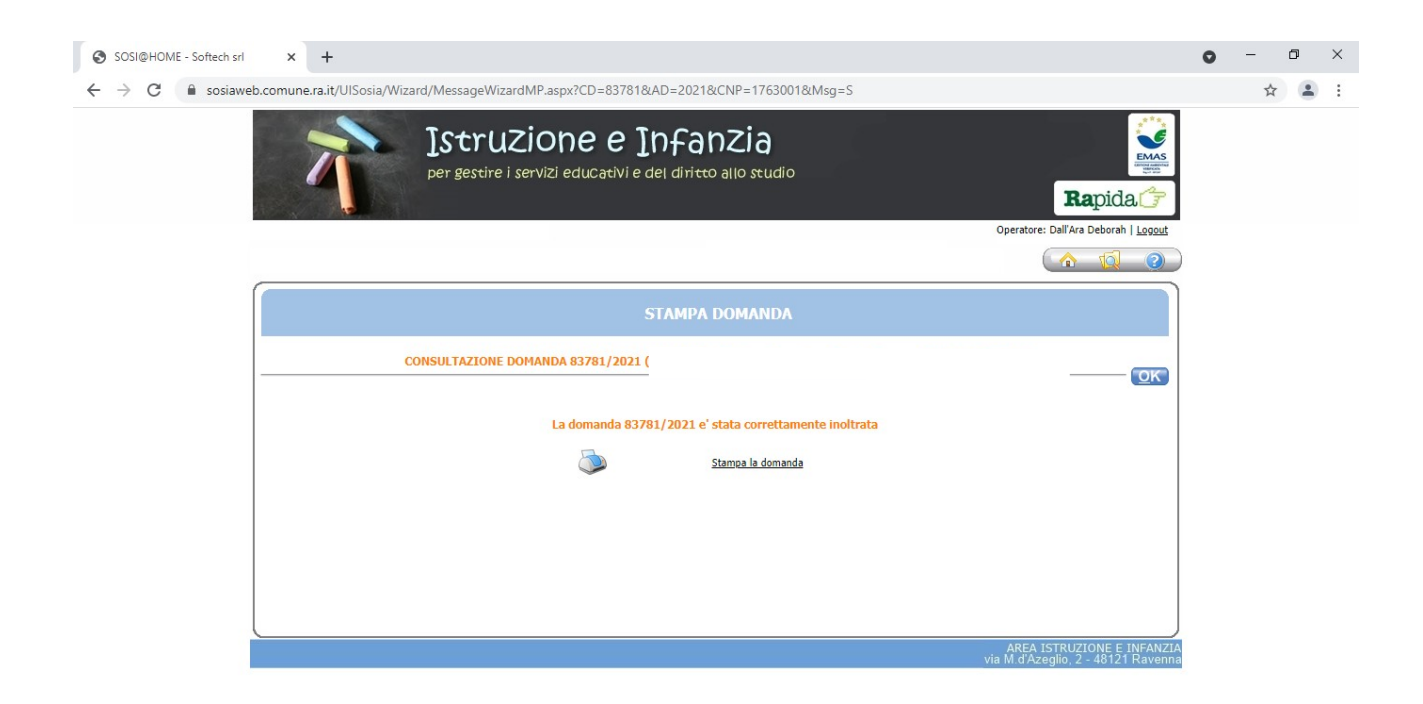

## Visualizzazione della domanda

Dopo l'inoltro, la domanda potrà solo essere visualizzata ma non sarà più possibile modificare i dati.

In caso di necessità di modifiche o integrazioni alla domanda, ENTRO LA DATA DI SCADENZA DELL'AVVISO, inviare una comunicazione all'indirizzo e-mail <u>dirittoallostudio@comune.ra.it</u> allegando la fotocopia del documento di identità del dichiarante stesso oppure tramite fax al nr. 0544 546087.

La domanda inserita sarà presente nella griglia "Elenco domande" e potrà essere visualizzata cliccando sul numero della domanda.